## Weekly Desktop Breach Report

Version 1 - Created 10/02/2020 - Shawn Terry

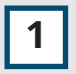

## Open the **Desktop Breach Report** in GSEP. **Right-click** any of the column headers, **Export, Excel (.xlsx)**

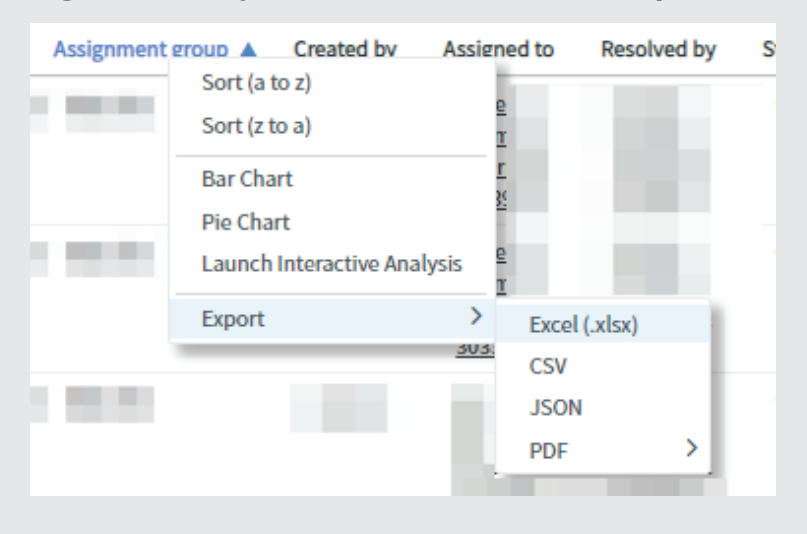

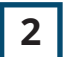

## Download and Open the file.

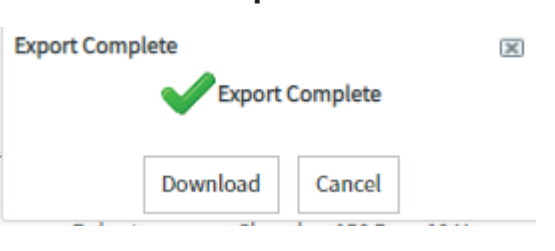

3

## Enable Editing on the Yellow Bar at the top of Excel.

**Click** the upper-left arrow on the table to highlight all the cells. **Click Wrap Text TWICE** In the **Data** tab, **Remove Duplicates** and uncheck all columns except **Task** 

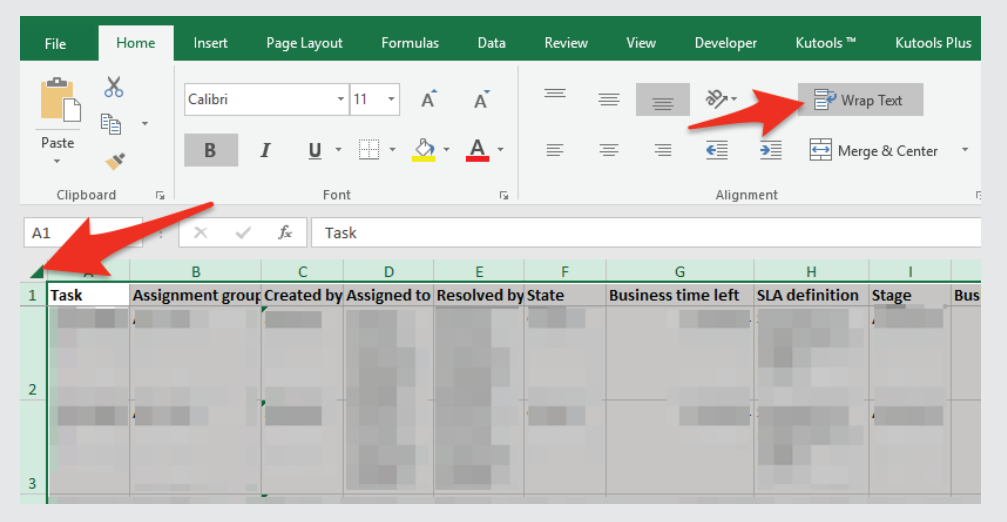